## Create Analyzer Service Level Percentage Report

## Contents

Introduction Prerequisites Requirements Components Used Problem Solution

#### Introduction

This document describes how to create a custom Service Level % analyzer report. Service Level% is used to measure what percentage had a wait time lesser than the configured threshold time. Any session handled or answered within the threshold is counted to meet the service level. The Service Level % is shown as an aggregate percentage based on how many sessions have met the service level and gives an indication of the timely pick-up of sessions by agents.

## Prerequisites

#### Requirements

Cisco recommends that you have knowledge of the following topics:

- Cisco Webex Contact Center
- Analyzer

#### **Components Used**

Analyzer

**Note**: This document is targeted towards customers and partners who have deployed Webex Contact Center to their network infrastructure.

## Problem

Service Level % is not a standard Analyzer Variable. You must follow this article to create a custom Service Level% Analyzer report.

## Solution

Service Level % is the number of calls that were answered within the Service Level threshold provisioned for the queue or skill (in a skills interval by queue report), divided by total calls (include abandoned calls) multiplied by 100.

# $SL\% = \frac{In \, Service \, Level}{Total \, Calls} \times 100$

Does not appear in site-level or team-level real-time reports.

Note: Although this metric is visible for outdial calls, it is not relevant for such calls.

Handled calls are the calls with termination types normal and quick-disconnect. Abandoned calls are calls with termination type abandoned. Below are the various termination types that are used in the Webex Contact Center. Based on your business justification, different termination types can be classified as handled or abandoned.

Possible termination type values:

- Abandoned the call is terminated before it is distributed to a destination site and the call is been in the system for longer than the time specified in the Short Call threshold provisioned for the tenant. Also, this termination type occurs when call rings to an agent but the agent doesn't pick up the call.
- Transfer\_error the call can not be transferred to an agent for various reasons.
- Normal the call ends normally.
- Reclassified the call sends to another entry point.
- Transferred the call is transferred by an agent.
- Self\_service the call ends in the IVR or the caller requests call back option.
- Short\_call the call is never connected and the total duration of the call is less than the specified Short Call threshold.
- Quick\_disconnect the call is connected, but the agent talk time for the call is less than the specified Sudden Disconnect threshold.
- Overflow the call is transferred to the overflow destination number provisioned for the queue. Typically it happens when the call is queued for longer than the maximum queue time which is specified in the routing strategy or because of an error occurs when the call sends to an agent.

By default, there is no Service Level % report in Analyzer. Follow the steps below in order to create the Service Level % report.

Step 1. Open the Analyzer module and create New Visualization.

| < 🖶 Home 🏾 🆽 Visualization | & Dashboard 🛛 🖵 Variables | 🛓 mdanylch@cisco.com 🗸                        |
|----------------------------|---------------------------|-----------------------------------------------|
| View                       |                           | + Create New Visualization Show: Everything • |

Step 2. From the Type drop-down list, choose Customer Session Record

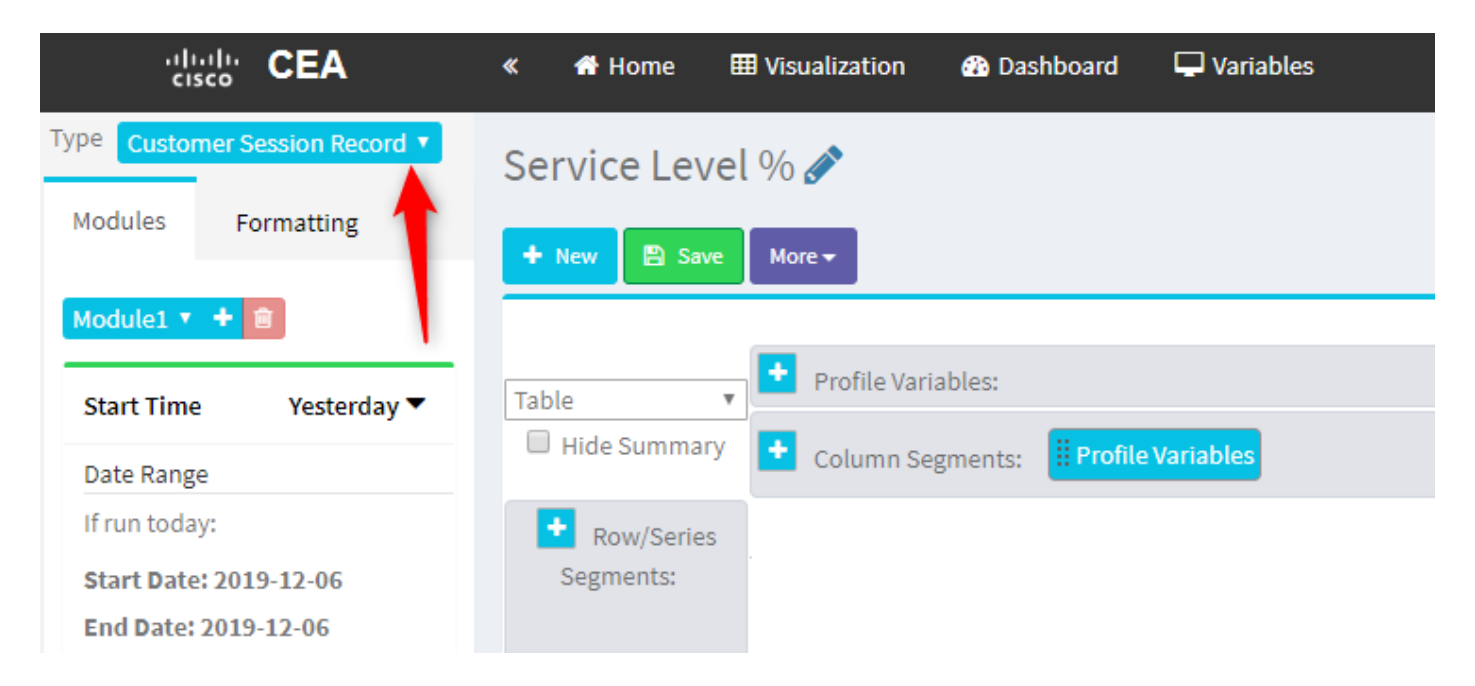

Step 3. Add Session ID profile variable and name it Total or Total Calls.

| « 🖷 Home 🌐 Visualization 🤀 Dashboard        | 🖵 Variables                                                                                                    |
|---------------------------------------------|----------------------------------------------------------------------------------------------------|
| <ul> <li>A Home III Visualization</li></ul> | Variables  Edit Profile Variable: Count of Session ID  (ACD) Priority (ACD) Queue ID (ACD) Queue Name (ACD) Queue System Id (ACD) Record File Id (ACD) Recording File ID (ACD) Recording File ID (ACD) Session ID (ACD) Session ID (ACD) Session ID (ACD) Site Name (ACD) Site System Id (ACD) Site System Id ( |
|                                             |                                                                                                    |

Step4. Add new Session ID profile variable and name it Handled. Drag and drop the Termination Type profile variable in the box in order to use it as a filter.

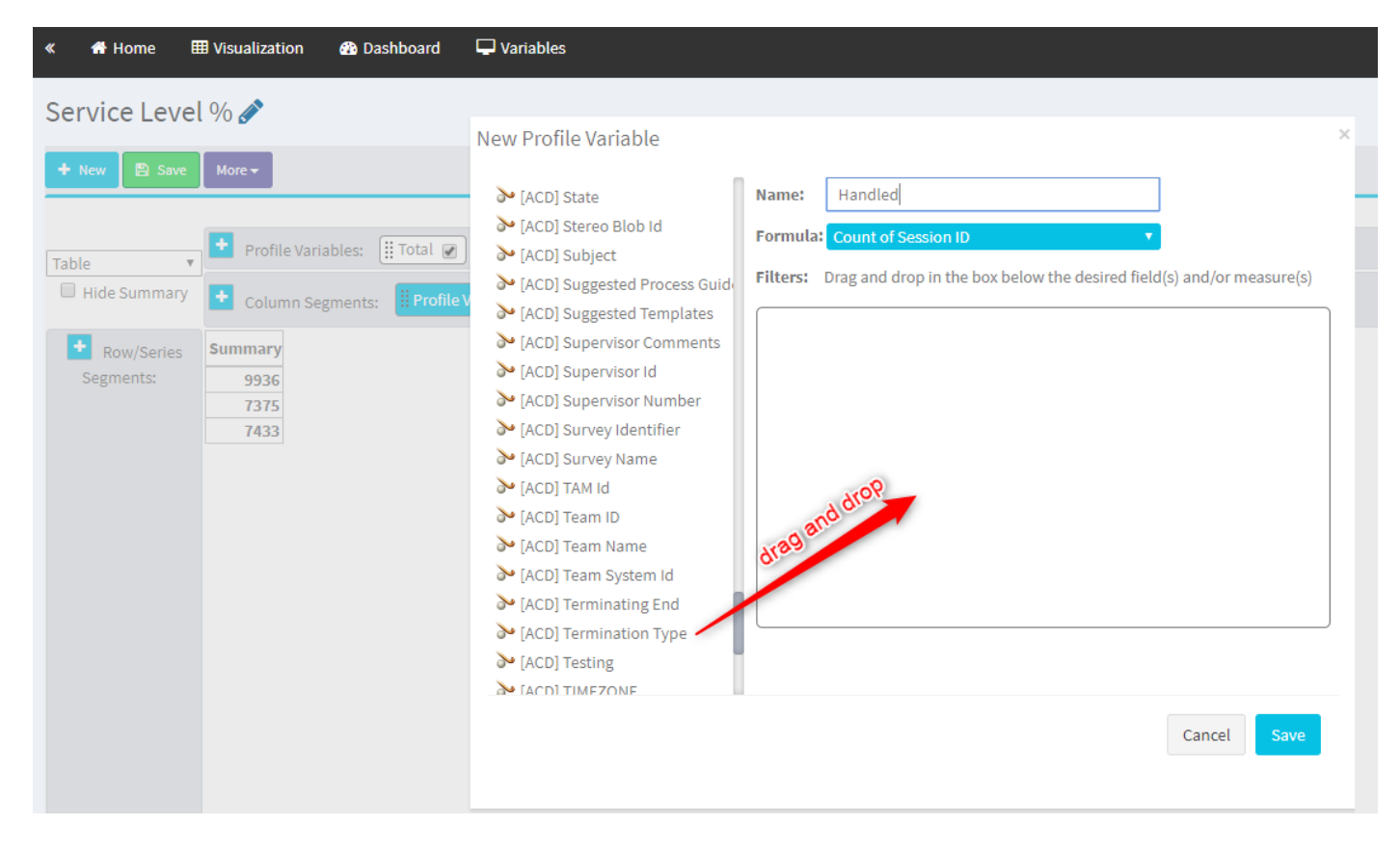

Step 5. Type normal and quick\_disconnect termination types.

| « 👫 Home 🎟 Visualization 🍘 Da:                                                                                                    | shboard 🖵 Variables                                                                                                    |   |                                                    | 🚢 mdanylch@cisco.com 👻            |
|----------------------------------------------------------------------------------------------------|----------------------------------------------------------------------------------------------------|---|----------------------------------------------------|-----------------------------------|
| Service Level %<br>two services level %<br>Table<br>Row/Series<br>Segments:<br>Segments:<br>Seg | Image: State <ul> <li>Acc0 Stareo Blob Id</li> <li>Acc0 Stareo Blob Id</li> <li>Acc0 Stareo Blob Id</li> <li>Acc0 Sugested Process Guid</li> <li>Acc0 Sugested Process Guid</li> <li>Acc0 Sugested Process Guid</li> <li>Acc0 Sugervisor Number</li> <li>Acc0 Sugervisor Number</li> <li>Acc0 Sugervisor Number</li> <li>Acc0 Sugervisor Number</li> <li>Acc0 Sugervisor Number</li> <li>Acc0 Sugervisor Number</li> <li>Acc0 Sugervisor Number</li> <li>Acc0 Sugervisor Number</li> <li>Acc0 Sugervisor Number</li> <li>Acc0 Tarmina</li> <li>Acc0 Tarmina</li> <li>Acc0 Tarmination Type</li> <li>Acc0 Texting</li> <li>Acco Texting</li> <li>Acco Texting</li> <li>A</li></ul> | × | Type here the<br>Terminatin Types and<br>hit Enter | Visualization > Create New Visual |

Step 6. Add the new Session ID profile variable. Name it Abandoned and filter it by abandoned Termination Type.

| « 希 Home 🛙   | III Visualization 🚯 Dashboard 🖵 Variables  |                                                                                                    |
|--------------|--------------------------------------------|----------------------------------------------------------------------------------------------------|
| Service Leve | l % 🖋                                      |                                                                                                    |
| 🕂 New 🖹 Save | More -                                     |                                                                                                    |
|              |                                            | Click to add title                                                                                                    |
| Table 🔻      | 🛨 Profile Variables: 🏢 Total 🍙 🔛 Handled 💌 |                                                                                                    |
| Hide Summary | Column Segments: Profile Variables         | New Profile Variable                                                                                                    |
| Row/Series   | Summary                                    | > [ACD] Suggested Process Guide Name: Abandoned                                                                                                    |
| Segments:    | 1447 7798                                  | Vertical Action In the second second |
|              | 7457 1989                                  | ➢ [ACD] Supervisor Id Filters: Drag and drop in the box below the desired field(s) and/or measure(s)                                                                                                    |
|              |                                            | ▶ [ACD] Supervisor Number                                                                                                    |
|              |                                            | Image: Weight of the second second                 |
|              |                                            | ➢ [ACD] Survey Name ● is in ○ is not in ○ regular expression                                                                                                    |
|              |                                            | MacDi TAM Id abandoned                                                                                                    |
|              |                                            |                                                                                                    |
|              |                                            | V [ACD] Team System Id                                                                                                    |
|              |                                            | ➢ [ACD] Terminating End                                                                                                    |
|              |                                            | ➢ [ACD] Termination Type Field Variable                                                                                                    |
|              |                                            | > [ACD] Testing                                                                                                    |
|              |                                            | ACD] TIMEZONE                                                                                                    |
|              |                                            | [ACD] VQ Far Voice Quality Asso                                                                                                    |
|              |                                            | MacD) VQ Near Voice Quality As                                                                                                    |
|              |                                            | A IACDI Wrabub Code Id                                                                                                    |
|              |                                            | Cancel Save                                                                                                    |
|              |                                            |                                                                                                    |
|              |                                            | ·······                                                                                                    |

Step 7. When you right-click on Handled profile variable you can see the option to create a new profile variable.

| «   | 🖀 Home       | III Visua | alizatio | n     | 🚯 Dashboard           | 🖵 Variables |                      |
|-----|--------------|-----------|----------|-------|-----------------------|-------------|----------------------|
| Se  | rvice Leve   | l % 🖌     |          |       |                       |             |                      |
| +   | New 🖪 Save   | More      | -        |       |                       |             |                      |
|     |              | _         |          |       |                       |             |                      |
| Tab | le v         | •         | Profile  | Varia | bles: 🛄 Total 🖉       | Abandoned 🖉 | Handled 🕢            |
|     | Hide Summary | +         | Colum    | n Seg | ments: <b>Profile</b> | Variables   | New Profile Variable |
|     |              |           |          |       |                       |             | Number Format        |
|     | Row/Series   | S         | umma     | ry    |                       |             | Text Align           |
|     | Segments:    | 3596      | 9204     | 8848  |                       |             | Formatting           |
|     |              | 6803      | 5587     | 1393  |                       |             | Save                 |
|     |              | 9133      | 163      | 8994  |                       |             |                      |
|     |              |           |          |       | <i>.</i>              |             |                      |
|     |              |           |          |       |                       |             |                      |
|     |              |           |          |       |                       |             |                      |

Step 8. Name the new variable as Offered. The formula below shows that the Offer profile variable should be the sum of Handled and Aboundoned variables.

| « 🚮 Home 🛙   | ■ Visualization                                                                                                    | Dashboard      | 🖵 Variables                                                            |
|--------------|----------------------------------------------------------------------------------------------------|----------------|------------------------------------------------------------------------|
| Service Leve | l % 🖋                                                                                                    |                | New Profile Variable ×                                                 |
| 🕈 New 🖺 Save | More 🗸                                                                                                    |                | Name: Offered                                                          |
| Table        | <ul> <li>Profile Variation</li> <li>Column Seg</li> <li>Summary</li> <li>3596</li> <li>9204</li> <li>8848</li> <li>6803</li> <li>5587</li> <li>1393</li> <li>9133</li> <li>163</li> <li>8994</li> </ul> | ables: Total @ | Formula: Arithmetic Expression<br>Handled + Abandoned<br>Swap Operands |

Step 9. Add additional Session ID profile variables. Name it In SL. This field represents the number of calls that were answered within the Service Level threshold. Filter it by Termination Type normal and quick\_disconnect.

| « 🕋 Home 🛾                                                                                                    | Visualization                                                                                                 | 🚯 Da                                                           | shboard                                                           | 🖵 Variables                                                                                                    |                                                                                            |                                                                                                    |            |
|----------------------------------------------------------------------------------------------------|----------------------------------------------------------------------------------------------------|----------------------------------------------------------------|-------------------------------------------------------------------|----------------------------------------------------------------------------------------------------|--------------------------------------------------------------------------------------------|----------------------------------------------------------------------------------------------------|------------|
| Service Leve                                                                                                    | % 💉                                                                                                    |                                                                |                                                                   |                                                                                                    |                                                                                            |                                                                                                    |            |
|                                                                                                    |                                                                                                    |                                                                |                                                                   | Edit Profile Variable: In SL                                                                                                    |                                                                                            |                                                                                                    | ×          |
| New         Save           Table         ▼           Hide Summary         +           Row/Series         Segments:           III Queue Name         + | Profile Varia     Profile Varia     Column Seg     Queue Name 1     Queue Name 2     Queue Name 3     Summary | More -<br>ables: (<br>gments:<br>Total<br>3082<br>8194<br>9891 | ii Total<br>Profile V<br>Offered<br>6166<br>5822<br>18594<br>9993 | <ul> <li>[ACD] Outdial flag</li> <li>[ACD] Owning TimeStamp</li> <li>[ACD] Queue Count</li> <li>[ACD] Queue Duration</li> <li>[ACD] Queue Group</li> <li>[ACD] Realtime Update Timest</li> <li>[ACD] Record File Size</li> <li>[ACD] Silence Count</li> <li>[ACD] Survey Score</li> <li>[ACD] Talk Count</li> <li>[ACD] Talk Count</li> <li>[ACD] Talk Over Count</li> <li>[ACD] Talk Over Count</li> <li>[ACD] Total CTQ Answer Time</li> <li>[ACD] Total CTQ Answer Time</li> <li>[ACD] Total CTQ Answer Time</li> <li>[ACD] Total CTQ Answer Time</li> <li>[ACD] VQ Far MOS Con</li> </ul> | ame:<br>ormula:<br>ilters:<br>normal<br>quick_d<br>Type to<br>Field<br>abandor<br>self_sen | In SL Count of Session ID T Drag and drop in the box below the desired field(s) and/or m Termination Type  is in in is not in irregular expression isconnect filter available values below Variable ned vice u Cancel | eeasure(s) |

Step 10. Service Level Threshold is specified at the Queue configuration on the Dashboard. The value specified will be used to calculate the In Service Level calls in the Analyzer report.

| CCOne_TAC Dashboard × | Queue ×                  |                                        |      |
|-----------------------|--------------------------|----------------------------------------|------|
| Queue                 |                          |                                        |      |
| General Settings      |                          |                                        |      |
|                       | Name                     | Test Queue                             |      |
|                       | Description              | Tast Quan                              |      |
|                       | Description              | lest Queue                             |      |
|                       | Туре                     | Queue                                  |      |
|                       | Check Agent Availability | No                                     |      |
|                       | Channel Type             | Telephony                              |      |
|                       | Status                   | Active                                 |      |
|                       |                          |                                        |      |
| Advanced Settings     |                          |                                        |      |
|                       | Permit Monitoring        | No                                     |      |
|                       | Permit Parking           | No                                     |      |
|                       | Permit Recording         | No                                     |      |
|                       | Record All Calls         | No (Recording Enabled at Tenant level) |      |
|                       | Pause/Resume Enabled     | No                                     |      |
|                       | Service Level Threshold  | 60 sec                                 | onds |
|                       | Maximum Active Calls     | 0                                      |      |
|                       | Control Script URL       | http://localhost:8000/CCOne_TAC/       |      |
|                       | IVR Requeue URL          | http://localhost:8000/CCOne_TAC/       |      |
|                       | Maximum Time in Queue    | 1000 sec                               | onds |
|                       | Overflow Number          |                                        |      |

Also, filter In SL with queue duration value. This is the value in milliseconds of the Service Level Threshold configured at the Queue.

 $\times$ 

| Edit Profile Variable: In SL                                                                                                    |                                                                                                    |
|----------------------------------------------------------------------------------------------------|----------------------------------------------------------------------------------------------------|
| <ul> <li>[ACD] State</li> <li>[ACD] Stereo Blob Id</li> <li>[ACD] Subject</li> <li>[ACD] Suggested Process Guide</li> <li>[ACD] Suggested Templates</li> </ul>          | Name:       In SL         Formula:       Count of Session ID         Filters:       Drag and drop in the box below the desired field(s) and/or measure(s) |
| <ul> <li>[ACD] Supervisor Comments</li> <li>[ACD] Supervisor Id</li> <li>[ACD] Supervisor Number</li> <li>[ACD] Survey Identifier</li> <li>[ACD] Survey Name</li> </ul> | Queue Duration         C         ×           (Range: 0.0 - 7.52776683E8)             Comparator:         <=                                               |

Step 11. Right-click on In SL to create a new profile variable.

| Service Level | % 🔗                                                                            |                                       |
|---------------|--------------------------------------------------------------------------------|---------------------------------------|
| 🕂 New 🖺 Save  | ✓ Preview More                                                                 |                                       |
|               |                                                                                | Click to add title                    |
| Table 🔻       | Profile Variables: (ij Total ♥) (ij Offered ♥) (ij Abandoned ♥) (ij Handled ♥) |                                       |
| Hide Summary  | Column Segments: Profile Variables                                             | New Profile Variable<br>Number Format |
| Row/Series    | Summary                                                                        | Text Align                            |
| Segments:     | 1444 11005 1241 9764 5616                                                      | Formatting                            |
|               | 8587 15226 9986 5240 7752                                                      | Save                                  |
|               | 5445 6098 3125 2973 7768                                                       |                                       |

Step 12. Name it SL% and adjust formula so SL% is equal to In SL divided in Offered.

| Service Level  | % 🖋                                                                                                    |                                         |            |                       |           |   |
|----------------|----------------------------------------------------------------------------------------------------|-----------------------------------------|------------|-----------------------|-----------|---|
| + New 🖹 Save - | ✓ Preview More →                                                                                                    |                                         |            |                       |           |   |
|                |                                                                                                    |                                         |            | Click to add title    |           |   |
| Table          | + Profile Variables: ITotal                                                                                                  | ✔ ☐ Offered ✔ ☐ Abandoned ✔ ☐ Handled ✔ | 🗄 In SL 🖉  |                       |           |   |
| Hide Summary   | + Column Segments:                                                                                                    | ofile Variables                         | New Profil | le Variable           |           | × |
| Row/Series     | Summary                                                                                                    |                                         | Name:      | <u>SL</u> %           |           |   |
| Segments: 1    | 1444 11005 1241 9764 5616                                                                                                    |                                         | Formula:   | Arithmetic Expression |           |   |
| 8              | 8587         15226         9986         5240         7752           5445         6098         3125         2973         7768 |                                         |            | In SL 🗧 🕈             | Offered 🔽 |   |
|                |                                                                                                    |                                         |            | 😩 Swap Operan         | nds 者     |   |
|                |                                                                                                    |                                         |            |                       |           |   |
|                |                                                                                                    |                                         |            |                       |           |   |
|                |                                                                                                    |                                         |            |                       |           |   |

Step 13. In Row/Series Segments add Queue Name profile variable.

| cisco CEA                                         | « 者 Home 🆽    | Visualization   | 🚯 Das             | shboard 🖵 Variable  | s                      |             |          |        |                    |
|---------------------------------------------------|---------------|-----------------|-------------------|---------------------|------------------------|-------------|----------|--------|--------------------|
| Type Customer Session Record   Details Formatting | Service Level | % 💉             |                   |                     |                        |             |          |        |                    |
|                                                   | 🕂 New 🖺 Save  | - 🕴 Preview     | More <del>v</del> |                     |                        |             |          |        |                    |
| Start Time Last Week 🔻                            |               |                 |                   |                     |                        |             |          |        | Click to add title |
| Date Range                                        | Table 🔻       | + Profile Varia | bles:             | Total 🖉 🔛 SL % 🖉    | ) [ <b>!! O</b> ffered | l 💌 🔛 Aband | oned 💌 🗄 | Handle | .d 🕑 🗒 In SL 🕑     |
| If run today:                                     | Hide Summary  | 🛨 Column Seg    | ments:            | Profile Variables   |                        |             |          |        |                    |
| Start Date: 2019-11-25                            |               |                 | Total             | <b>CI</b> 0/6       | Offered                | Abandonod   | Handled  | In CI  |                    |
| End Date: 2019-12-01                              | Row/Series    | Queue Name •    | TOLAL             | 3L 70               | Unereu                 | Abandoned   | nanuteu  | III SL |                    |
| Including                                         | Segments:     | Queue Name 1    | 8982              | 0.3785607196401799  | 14674                  | 6359        | 8315     | 5555   |                    |
| All Days                                          | . Queue Name  | Queue Name 2    | 9113              | 0.9913190979844343  | 10022                  | 5566        | 4456     | 9935   |                    |
|                                                   |               | Queue Name 3    | 2799              | 0.37310052600818233 | 13688                  | 9394        | 4294     | 5107   |                    |
|                                                   |               | ummary          | 9261              | 0.3384091073888768  | 13791                  | 5459        | 8332     | 4667   | I                  |
| Compute                                           |               |                 |                   |                     |                        |             |          |        |                    |
|                                                   |               |                 |                   |                     |                        |             |          |        |                    |
|                                                   |               |                 |                   |                     |                        |             |          |        |                    |
| T Add Filter                                      |               |                 |                   |                     |                        |             |          |        |                    |
|                                                   |               |                 |                   |                     |                        |             |          |        |                    |

Step 14. Configure SL% profile variable to show data in percentage representation. Right-click on SL% variable to modify the data representation as shown below

| cisco CEA                      | ≪ 🖶 Home ⊞ Visualization 🎝 Dashboard 🖵 Variables                                                                                                    |
|--------------------------------|----------------------------------------------------------------------------------------------------|
| Type Customer Session Record V | Service Level % 🖉                                                                                                    |
| Pormatting                     | + New         B Save         ≠         ₱ Preview         More ≠                                                                                                    |
| Start Time Last Week 🔻         | Click to add title                                                                                                    |
| Date Range                     | Table Variables: I Total VIII Store Control Control Co |
| If run today:                  | Hide Summary Column Segments: Profile Variat Number Format                                                                                                    |
| End Date: 2019-12-01           | Row/Series         Queue Name - Total         SL %         Text Align         Number         In SL                                                                                                    |
| Including                      | Segments:         Queue Name 1         8982         0.3785607196         Save         Currenty         5555           II Queue Name         Queue Name 2         9113         0.99131099791         Save         Percentage         ####% (12.34%)                                                                                                    |
|                                | Queue Name 3         2799         0.37310052600818233         13688         Date Time         ##70         (1270)           Summary         9261         0.3384091073888768         13791         Duration         4667                                                                                                    |
| Compute                        |                                                                                                    |
| ▼ Add Filter                   |                                                                                                    |

### Step 15. Save and run the report.

| cisco CEA                |       | » 🕫 Setti | ings 📥  | Export 🗸 |       |         |
|--------------------------|-------|-----------|---------|----------|-------|---------|
| Queue Name 👻             | Total | Abandoned | Handled | Offered  | In SL | SL %    |
| territoria, control this | 13    | 2         | 10      | 12       | 10    | 83.33%  |
|                          | 1     | 0         | 1       | 1        | 1     | 100.00% |
|                          | 67    | 9         | 58      | 67       | 57    | 85.07%  |
|                          | 1     | 0         | 1       | 1        | 1     | 100.00% |
|                          | 31    | 3         | 25      | 28       | 20    | 71.43%  |
|                          | 17    | 0         | 16      | 16       | 4     | 25.00%  |
|                          | 18    | 7         | 11      | 18       | 10    | 55.56%  |
|                          | 2     | 0         | 2       | 2        | 2     | 100.00% |
|                          | 5     | 0         | 0       | 0        | 0     | 0.00%   |
| Summary                  | 155   | 21        | 124     | 145      | 105   | 72.41%  |